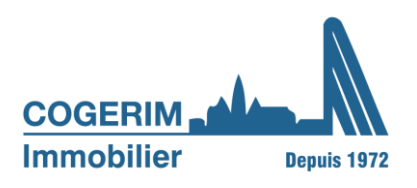

# MARCHE A SUIVRE PORTAIL COPROPRIÉTAIRE

Service: PPE Version n° 1/26.06.2026/KAAN

## TABLE DES MATIÈRES

| 1. | Connexion à mon espace client copropriétaire | page 1  |
|----|----------------------------------------------|---------|
|    | a. Première connexion                        | page 1  |
|    | b. Mot de passe oublié                       | page 5  |
| 2. | Utilisation de mon espace personnel          | page 7  |
|    | a. Se connecter                              | page 7  |
|    | b. Page d'accueil                            | page 8  |
|    | c. Menus                                     | page 9  |
|    | d. Modification du mot de passe              | page 13 |
| 3. | FAQ                                          | page 13 |

#### 1. Connexion à mon espace client copropriétaire

#### a. Première connexion

Cliquez sur le lien suivant : <u>https://online.cogerim.ch/pQuorum/static/#/login</u> ou rendez-vous sur notre site internet « <u>www.cogerim.ch</u> » et cliquer sur « Votre espace client – Accès copropriétaire ».

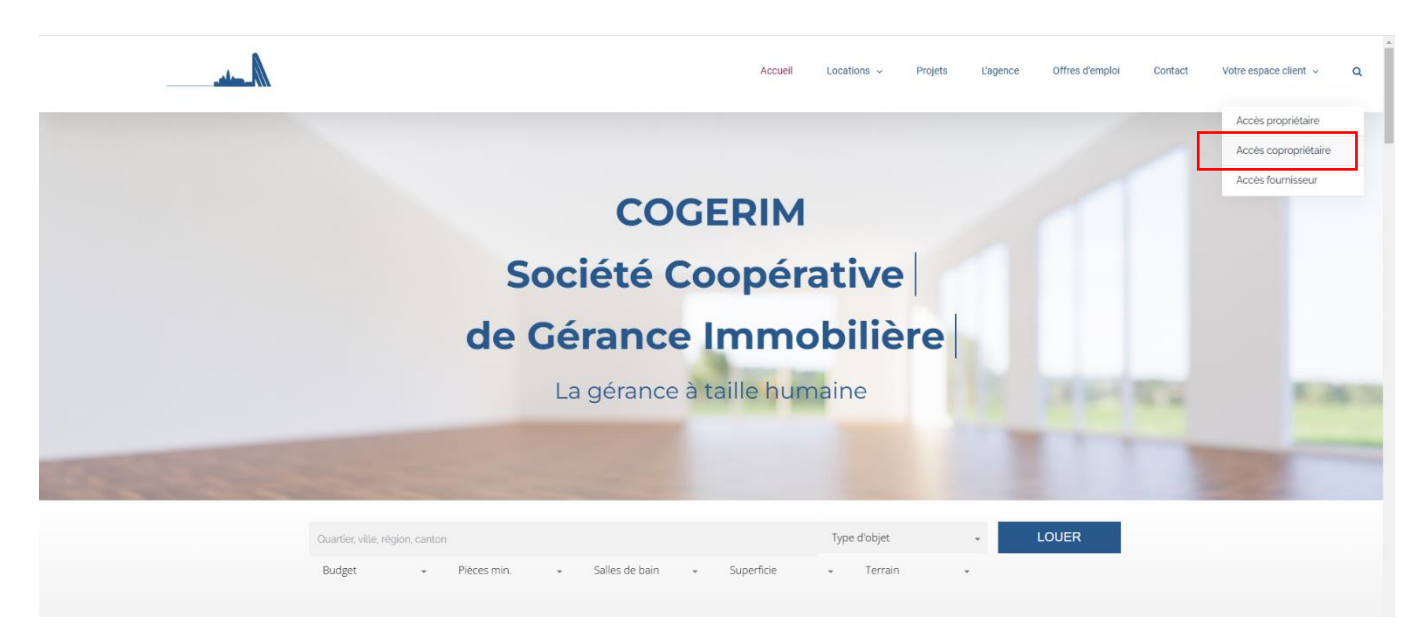

Cliquez sur « Première connexion ».

| COGERIM                                                |
|--------------------------------------------------------|
| Email                                                  |
| Mot de passe                                           |
| Se connecter<br>Mot de passe oublié Première connexion |

Saisissez votre adresse électronique. Cliquez sur le bouton « Continuer ». Un pop-up vert de confirmation s'affiche.

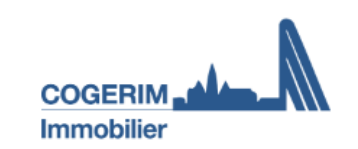

#### **PREMIÈRE CONNEXION**

Veuillez indiquer votre adresse email et nous vous enverrons un lien pour créer votre mot de passe.

| Email |                |  |
|-------|----------------|--|
|       | Continuer      |  |
|       | Retour         |  |
|       |                |  |
|       | ⊘ Email envoyé |  |

Ouvrez le courriel que vous avez reçu de la part de « <u>noreply@cogerim.ch</u> » et cliquez sur le « <u>Lien »</u>.

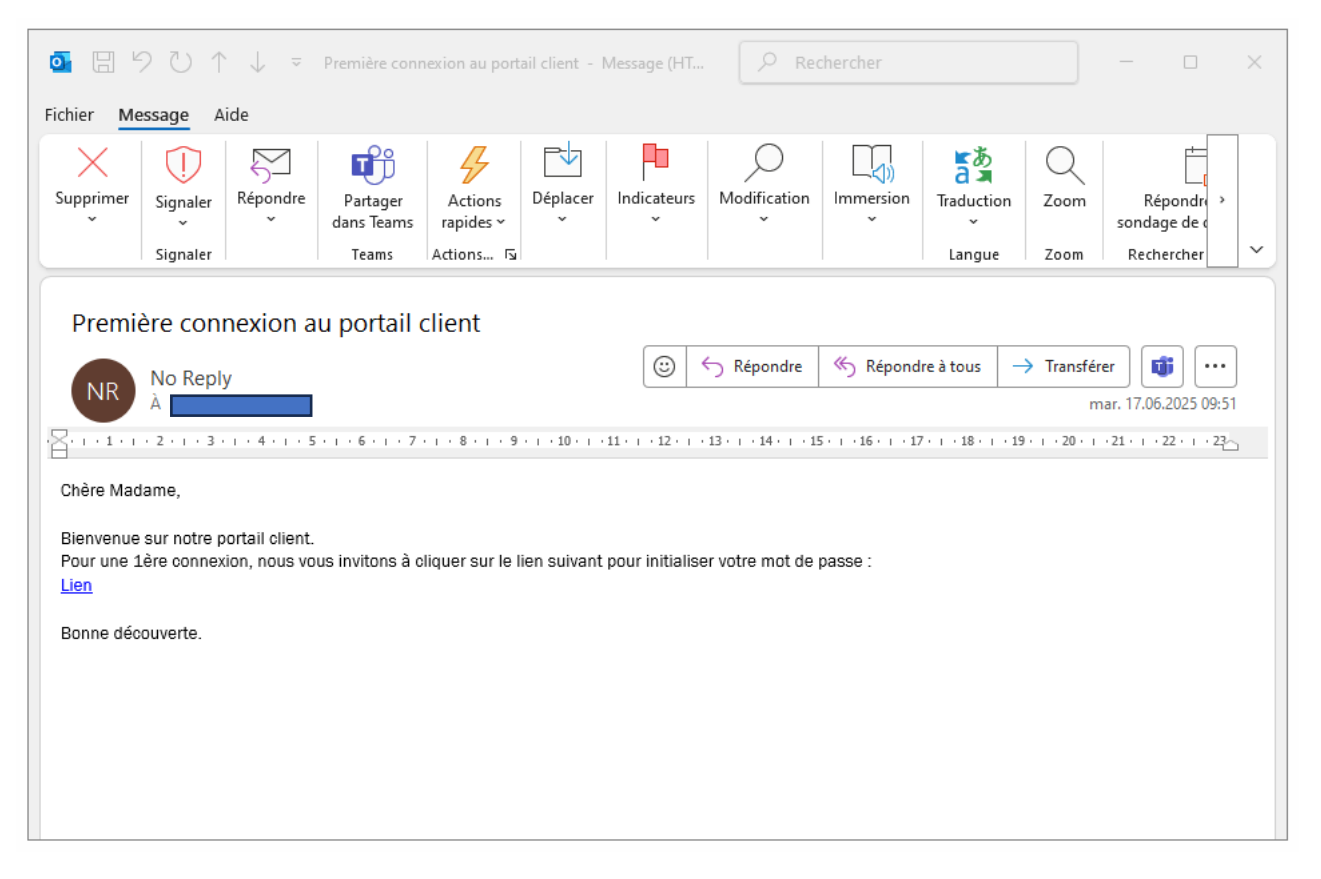

Saisissez votre mot de passe en respectant les critères minimums et le confirmer. Cliquez sur le bouton « Envoyer ».

Un pop-up vert de confirmation s'affiche.

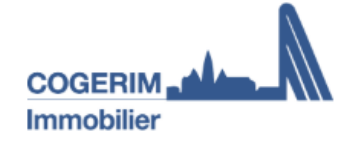

## MOT DE PASSE OUBLIÉ

#### Réinitialisation de votre mot de passe.

|   |                                                                                                    | ٥          |    |
|---|----------------------------------------------------------------------------------------------------|------------|----|
|   |                                                                                                    | ٢          |    |
|   | Votre mot de passe doit contenir :<br>1 Caractères 1 Majuscule(s) 1 Chiffre(s) 1 Spéciaux<br>Envoyer |            |    |
| 0 | La modification du mot de passe a été effectuée a                                                    | ivec succè | ŝs |

Votre compte est à présent actif.

Vous pouvez retourner sur le lien <u>https://online.cogerim.ch/pQuorum/static/#/login</u> et saisir votre adresse électronique et votre mot de passe.

#### b. Mot de passe oublié

Cliquez sur le lien suivant : <u>https://online.cogerim.ch/pQuorum/static/#/login</u>. Cliquez sur « Mot de passe oublié ».

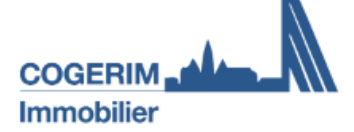

## ESPACE PERSONNEL

| Email        |              |  |
|--------------|--------------|--|
| Mot de passe |              |  |
|              |              |  |
|              | Se connecter |  |

Mot de passe oublié | Première connexion

Saisissez votre adresse électronique. Le pop-up vert de confirmation s'affiche.

| ⊘ Email envoyé |  |
|----------------|--|

Ouvrez le courriel que vous avez reçu de la part de noreply@cogerim.ch et cliquer sur le « Lien ».

| ] | Demande d'un nouveau mdp pour                                    |
|---|------------------------------------------------------------------|
|   | Madame, Monsieur,                                                |
|   | Cliquez sur le lien suivant pour initialiser votre mot de passe. |
|   | Lien                                                             |
|   | Salutations.                                                     |
|   |                                                                  |
|   |                                                                  |

Saisissez votre mot de passe en respectant les critères minimums et le confirmer.

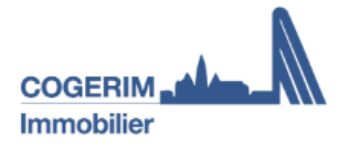

## **MOT DE PASSE OUBLIÉ**

#### Réinitialisation de votre mot de passe.

| •••••                       |                | 0 |
|-----------------------------|----------------|---|
| •••••                       |                | ø |
| Votre mot de passe doit cor | ntenir:        |   |
| 12 Caractères               | 1 Majuscule(s) |   |
| 1 Chiffre(s)                | 1 Spéciaux     |   |
|                             | Envoyer        |   |
| nvover ».                   |                |   |

Cliquez sur le bouton « Envoyer ». Le pop-up vert de confirmation s'affiche.

⊘ La modification du mot de passe a été effectuée avec succès

Votre compte est à nouveau accessible depuis la page de connexion.

#### 2. Utilisation de mon espace personnel

#### a. Se connecter

Cliquez sur le lien suivant : https://online.cogerim.ch/pQuorum/static/#/login.

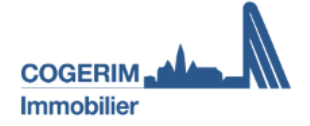

#### **ESPACE PERSONNEL**

| Email        |  |  |
|--------------|--|--|
| Mot de passe |  |  |
|              |  |  |

| Se connecter |  |
|--------------|--|
|              |  |

Mot de passe oublié | Première connexion

Saisissez votre adresse électronique et votre mot de passe. Cliquez sur le bouton « Se connecter »

A Pour des questions de sécurité, une double authentification est requise.

Ouvrez le courriel que vous avez reçu de la part de « <u>noreply@cogerim.ch</u> » et recopier le code d'authentification à usage unique sur la page de connexion de votre espace clients.

| <b>⊡</b> 🛛 ຯ ↺ ↑ ↓ 🤋                                                                                                    | Code de Sécurité - Message (I                 | (HT 🔎 Rechei         | rcher        |                   |           | - 0                                  | × |
|----------------------------------------------------------------------------------------------------|-----------------------------------------------|----------------------|--------------|-------------------|-----------|--------------------------------------|---|
| Fichier Message Aide                                                                                                    | Fichier Message Aide                          |                      |              |                   |           |                                      |   |
| Supprimer<br>Signaler<br>Signaler                                                                                                    | Partager<br>dans Teams<br>Teams<br>Actions rs | Déplacer Indicateurs | Modification | Immersion<br>Lang | tion Zoom | Répondre<br>sondage de<br>Rechercher | ~ |
| Code de Sécurité                                                                                                    |                                               |                      |              |                   |           |                                      |   |
| Code de Sécurité<br>No Reply<br>A<br>Transférer<br>Mar. 17.06.2025 09:53<br>C + + 1 + + 2 + + 3 + + 4 + + 5 + + 6 + + 7 + + 8 + + 9 + + 20 + + 21 + + 22 + + 22 + + + 22 + + + 22 + + + + + + + + + + + + + + + + + + + + |                                               |                      |              |                   | )<br>3    |                                      |   |

## b. Page d'accueil

|                         | C' Copropriètaire de                           | e                                                                                                    |
|-------------------------|------------------------------------------------|----------------------------------------------------------------------------------------------------|
|                         | Accueil                                        |                                                                                                    |
| Ma PPE                  | Dernières informations                         | Mon objet                                                                                                    |
| Mes contacts            | 2 Aucune information                           | Référence                                                                                                    |
| 🗁 Mes documents         |                                                |                                                                                                    |
| Service d'immeuble      | Voir Toutes les informations                   | Mon adresse                                                                                                    |
| Situation comptable     | Situation comptable                            | a survey and                                                                                                    |
| Comité de gestion       |                                                | Agendri te pini<br>agenti te pini<br>agenti te pin |
| Fonds de rénovation PPE | Accomptes à jour<br>Payé jusqu'au 31 mars 2025 | resultant<br>PTITE CALVE Rende Server Confignon<br>IContignon                                                                                                    |
|                         | Voir ma situation                              | of <sup>Conten</sup> of Rescourcie claver, Données cartographiques 02023 Coople, Constitions, dutilisation                                                                                                    |
|                         |                                                | Propriété<br>Début 4 01.01.2022<br>Millièmes 7                                                                                                    |
|                         |                                                | Coordonnées bancaires<br>IBAN<br>Banque<br>Titulaire                                                                                                    |
|                         |                                                | Moyen de paiement<br>Type QR facture<br>Périodicité Mensuel                                                                                                    |
|                         |                                                |                                                                                                    |

Sur la page d'accueil, vous trouverez un tableau de bord avec différentes informations concernant votre bien/vos biens.

1. Copropriétaire : si vous êtes propriétaire de plusieurs lots, vous pouvez les sélectionner afin de consulter la situation de chaque lot.

2. Dernières informations : vous pourrez recevoir des communications et/ou informations de notre part, elles s'afficheront dans cet encart. En cliquant sur « Voir toutes les informations », vous arrivez sur le menu « Ma PPE » afin de visualiser toutes les communications.

3. Situation comptable : cela vous indique la date jusqu'à laquelle vous avez payé vos acomptes de charges. En cliquant sur « Voir ma situation », vous arrivez sur le menu « Situation comptable » pour avoir le détail des paiements.

4. Mon objet : vous retrouvez sur la partie de droite : votre référence, l'adresse de votre bien, votre date de début de propriété, le nombre de millièmes associés à votre lot, vos coordonnées bancaires, le moyen de paiement que vous avez choisi ainsi que la périodicité de paiement de vos acomptes de charges.

Pour toutes modifications de coordonnées bancaires ou moyen de paiement, vous pouvez adresser un mail au comptable attaché à votre copropriété, dont vous trouverez les coordonnées sous le menu « Mes contacts ».

#### c. Menus

- **Ma PPE** : cet onglet vous permet de consulter toutes les communications que vous avez reçues de notre part

|               |                         | C Copropriétaire de | Θ |
|---------------|-------------------------|---------------------|---|
|               |                         | Ma DDE              |   |
|               | Accueil                 | Md PPC              |   |
| $\Rightarrow$ | II Ma PPE               | Aucune information  |   |
|               | Mes contacts            |                     |   |
|               | Sea Mes documents       |                     |   |
|               | Service d'immeuble      |                     |   |
|               | Situation comptable     |                     |   |
|               | 💥 Entreprises d'urgence |                     |   |
|               | 🐣 Comité de gestion     |                     |   |
|               | Fonds de rénovation PPE |                     |   |
|               |                         |                     |   |
|               |                         |                     |   |
|               |                         |                     |   |
|               |                         |                     |   |
|               |                         |                     |   |
|               |                         |                     |   |

- **Mes contacts** : vous retrouvez le nom et les coordonnées de nos collaborateurs selon le service souhaité

| C Copropriétaire de                                   | Θ |
|-------------------------------------------------------|---|
|                                                       |   |
| Accueil Mes contacts                                  |   |
| Ma PPE Gestionnaire PPE Assistant(e) PPE Comptabilité |   |
| B Mes contacts                                        |   |
| Mes documents                                         |   |
| Service d'immeuble                                    |   |
| Situation comptable Contentieux Sinistres             |   |
|                                                       |   |
| Comite de gestion                                     |   |
|                                                       |   |
|                                                       |   |
|                                                       |   |

Mes documents : dans ce menu, vous allez pouvoir consulter tous les documents relatifs à la copropriété comme le cahier de répartition des locaux, le Règlement d'Administration et d'Utilisation (RAU), l'attestation d'assurance bâtiment, les procès-verbaux de vos Assemblées. les attestations fiscales, vos décomptes individuels de charge et les documents spécifiques à votre PPE.

| COGERIM                 | C <sup>e</sup> Copropriétaire de | •                                              |          |                                     | 9 |
|-------------------------|----------------------------------|------------------------------------------------|----------|-------------------------------------|---|
| Inmobilier              | Mes documents                    | 5                                              |          |                                     |   |
| Ma PPE                  | Févr. 2025                       |                                                |          | Grouper par                         |   |
| Mes contacts            | 20.02.2025 Attest                | tation au capital (01.01.2024 - 31.12.2024)    | ( ۲۵۹    | 🚔 Dates 🖿 Dossiers                  |   |
| 📥 Mes documents         |                                  |                                                |          | Filtres                             |   |
| 🌲 Service d'immeuble    |                                  |                                                |          | Tous                                |   |
| Situation comptable     | Nov. 2024                        |                                                |          | Mes documents     PPE               |   |
| 🎇 Entreprises d'urgence | 21.11.2024 📃 At                  | ttestation d'assurance 2024                    | 🛓 (P0F)  | Dossiers                            |   |
| 😂 Comité de gestion     |                                  |                                                |          | Attestations au capital             |   |
| Fonds de rénovation PPE | Nov. 2023                        |                                                |          | PPE Documents Administratifs PPE PV |   |
|                         | 24.11.2023 🔳 AG                  | GO exercice 2022                               | 🛓 (PDF)  |                                     |   |
|                         | 24.11.2023 🔳 PV                  | / séance bienvenue 2022                        | 🛓 (.PDF) |                                     |   |
|                         | 24.11.2023 🔳 PV                  | V séance info CECB+ (2022)                     | 🛓 (PDF)  |                                     |   |
|                         | 24.11.2023 🛄 AG                  | 50 exercice 2021                               | 🛓 (PDF)  |                                     |   |
|                         |                                  |                                                |          |                                     |   |
|                         | Nov. 2023                        |                                                |          |                                     |   |
|                         | 14.11.2023 📱 Ca                  | ahier de répartition des locaux                | 🛓 (PDF)  |                                     |   |
|                         | 14.11.2023 🔳 Rè                  | èglement d'administration et utilisation (RAU) | 🛓 (PDF)  |                                     |   |
|                         |                                  |                                                |          |                                     |   |

- **Service d'immeuble :** le nom de votre concierge ou de l'entreprise en charge de la conciergerie et ses coordonnées sont affichés dans ce menu.

|                                   | C Copropriétaire de      |
|-----------------------------------|--------------------------|
| COGERIM <b>diam</b><br>Immobilier | Service d'immeuble       |
| 💮 Accueil                         |                          |
| Ma PPE                            | 0                        |
| B Mes contacts                    |                          |
| Mes documents                     | BERNEA 235 A             |
| Service d'immeuble                | MPM FACILITY SERVICES SA |
| Situation comptable               |                          |
| 💥 Entreprises d'urgence           | C22340555 ■ mpm@mpmnetch |
| Comité de gestion                 |                          |
| Fonds de rénovation PPE           |                          |
|                                   |                          |
|                                   |                          |
|                                   |                          |

- Situation comptable : vous pouvez visualiser l'ensemble de vos paiements, le récapitulatif de votre montant dû ainsi que votre solde à ce jour. En cliquant sur le bouton « Payer », vous pouvez imprimer votre QR-facture pour effectuer votre prochain paiement pour autant que votre moyen de paiement soit de type « QR-facture » dans le menu « Accueil ».

|                                  | C Copropriétaire                                  |                               | Θ                                                   |
|----------------------------------|---------------------------------------------------|-------------------------------|-----------------------------------------------------|
| 🕋 Accueil                        | on comptable                                      |                               |                                                     |
| Ma PPE                           | <sup>Statut</sup><br>Appel de fonds à jour        | Payé juaqu'au<br>31 mars 2025 | Appel de fonds Mensuel<br>46.00 CHF                 |
| Mes documents Service d'immeuble | Liste des paiements                               |                               | Récapitulatif montant dû                            |
| Situation comptable              | 26.02.2025 Paiement (Appel de fonds) - mars 2025  | 46.00 CHF                     | Acomptes 0.00 cv#<br>Factures 0.00 cv#              |
| 😂 Comité de gestion              | 30.01.2025 Paiement (Appel de fonds) - févr. 2025 | 46.00 CHF                     | Frais de rappel 0.00 cHF                            |
| Fonds de rénovation PPE          | 07.01.2025 Palement (Appel de fonds) - Janv. 2025 | 46.00 CHP                     | SOLDE 0.00 CHF                                      |
|                                  | 29.11.2024 Paiement (Appel de fonds) - déc. 2024  | 46.00 CHP                     | Annal da Fanda (2 objeta)                           |
|                                  | 30.10.2024 Paiement (Appel de fonds) - nov. 2024  | 46.00 CHF                     | Appet de long (2 Orges)<br>Avril 2025<br>695,00 cr# |
|                                  | 27.09.2024 Paiement (Appel de fonds) - oct. 2024  | 46.00 CHF                     |                                                     |
|                                  | 29.08.2024 Palement (Appel de fonds) - sept. 2024 | 46.00 CHP                     | Payer                                               |
|                                  | 29.07.2024 Palement (Appel de fonds) - août 2024  | 46.00 CHF                     |                                                     |
|                                  | 28.06.2024 Paiement (Appel de fonds) - juil. 2024 | 46.00 CHF                     |                                                     |
|                                  | 23.05.2024 Paiement (Appel de fonds) - juin 2024  | 46.00 CHF                     |                                                     |
|                                  | 24.04.2024 Paiement (Appel de fonds) - mai 2024   | 46.00 CHF                     |                                                     |

- **Entreprises d'urgence** : vous trouverez dans ce menu les principaux numéros d'urgence (police, pompiers, ambulance) ainsi que les noms et coordonnées des entreprises attitrées à votre copropriété, à contacter en cas d'urgence lorsque nos bureaux sont fermés.

|                                                                                            | C Copropriétaire                                                                             |                                                                                                    | •                                                                                    |
|--------------------------------------------------------------------------------------------|----------------------------------------------------------------------------------------------|----------------------------------------------------------------------------------------------------|--------------------------------------------------------------------------------------|
| COGERIM                                                                                    | Entreprises d'urgence                                                                        |                                                                                                    |                                                                                      |
| Ma PPE Mes contacts                                                                        | Police                                                                                       | Pompiers<br>S <sub>m</sub> 118                                                                                                    | Ambulance<br>S <sub>a</sub> 144                                                      |
| <ul> <li>Mes documents</li> <li>Service d'immeuble</li> <li>Situation comptable</li> </ul> | 0 . Ces entreprises sont à contacter en dehors des horaires d'ouverturn                      | e de nos bureaux. En cas d'indisponibilité de l'une de ces entreprises mentionnées ci-dessous, w                                                                                                    | ous avez la possibilité de contacter notre permanence téléphonique au 022.594.34.34. |
| Entreprises d'urgence                                                                      |                                                                                              | CHAUFFAGISTE                                                                                                    | PORTE AUTOMATIQUE - CONSTRUCTI                                                       |
| Fonds de rénovation PPE                                                                    | Services Industriels de Genève<br>Chemin du Château-Bloch 2<br>1219 Le Uignon<br>Co844800808 | BOSSON+PILLET SA<br>Chemin Louis-Hubert 2<br>1213 Petit-Lancy<br>Caracteristic Control Control | Gilgen Door Systems AG<br>Route des Avouillons 30<br>1196 Gland<br>%_a 0229998070    |
|                                                                                            | SANITAIRE                                                                                    |                                                                                                    |                                                                                      |
|                                                                                            | Dep SA<br>Rue de l'Ecole-de-Médecine 5<br>1205 Genève<br>C 0222287188                        |                                                                                                    |                                                                                      |

- **Comité de gestion** : si votre copropriété a élu un comité de gestion, les membres ainsi que leur fonction et coordonnées s'afficheront dans ce menu.

|                         | C <sup>ir</sup> Copropriétaire de |  |
|-------------------------|-----------------------------------|--|
|                         |                                   |  |
| 🔺 Accueil               | Comité de gestion                 |  |
| Ma PPE                  | Membre du comité                  |  |
| Mes contacts            |                                   |  |
| Mes documents           |                                   |  |
| Service d'immeuble      |                                   |  |
| Situation comptable     |                                   |  |
| 💥 Entreprises d'urgence |                                   |  |
| Comité de gestion       |                                   |  |
| Fonds de rénovation PPE |                                   |  |
|                         |                                   |  |
|                         |                                   |  |
|                         |                                   |  |

- **Fonds de rénovation :** vous avez la possibilité de consulter les montants du Fonds de rénovation par exercice comptable.

|                                           | C' Copropriétaire de    | • |       | Θ |
|-------------------------------------------|-------------------------|---|-------|---|
| COGERIM <b>, diffe-</b> (M)<br>Immobilier | Fonds de rénovation PPF |   |       |   |
| 🕋 Accueil                                 | Fonds at Fenovation FFE |   |       |   |
| Ma PPE                                    |                         |   |       |   |
| Mes contacts                              | BANQUE                  |   | CHF   |   |
| Mes documents                             |                         |   |       |   |
| Service d'immeuble                        | Exercice 2024           |   | CHF V |   |
| Situation comp                            | Exercice 2023           |   | CHF V |   |
| X Entreprises d'urgence                   | Everying 1022           |   | cur = |   |
| Comité de gestion                         | Exercice 2022           |   | chr v |   |
| Fonds de rénovation PPE                   |                         |   |       |   |
|                                           |                         |   |       |   |
|                                           |                         |   |       |   |
|                                           |                         |   |       |   |

#### d. Modification du mot de passe

Depuis la page d'accueil de votre espace personnel, cliquez en haut à droite sur l'icône « Mon compte ». Vous trouverez vos informations personnelles et la possibilité de modifier votre mot de passe en cliquant sur l'icône bleu « Modifier ».

|    |                         | C <sup>e</sup> Copropriétaire de     | •                         |             | Θ          |
|----|-------------------------|--------------------------------------|---------------------------|-------------|------------|
|    | COGERIM                 |                                      |                           | Mon compte  | U          |
|    | Accueil                 | Mon compte                           |                           | Plan compte | 0000000000 |
|    | Ma PPE                  |                                      | Informations personnelles |             |            |
| B  | Mes contacts            |                                      | Titre                     |             |            |
|    | Mes documents           |                                      |                           |             |            |
|    | Service d'immeuble      |                                      | Prénom                    |             |            |
| 6  | Situation comptable     | Email                                |                           |             |            |
| ×  | Entreprises d'urgence   |                                      | Nom                       |             |            |
| 10 | Comité de gestion       | Mot de passe                         |                           |             |            |
| ā  | Fonds de rénovation PPE | Modifier                             | v7.79.010                 |             |            |
|    |                         | Télécharger les conditions générales |                           |             |            |

## 3. FAQ

#### Je ne parviens pas à créer mon compte client, que faire ?

Tout d'abord, assurez-vous d'avoir cliqué sur « Première connexion » et non pas sur « Se connecter ». Assurez-vous également d'avoir renseigné la même adresse électronique que celle enregistrée dans notre base de données.

Si le problème persiste, n'hésitez pas à nous contacter directement au 022 594 34 98.

#### Certaines de mes informations ont changé, que faire ?

Si vos informations ont ou vont changer, nous vous invitons à nous contacter rapidement afin de pouvoir effectuer la modification dans les meilleurs délais, par e-mail à l'adresse : <u>ppe@cogerim.ch</u>.

#### J'ai perdu/oublié mon mot de passe, comment le récupérer ?

En cas de perte de votre mot de passe, vous avez la possibilité d'en créer un nouveau en cliquant sur « Mot de passe oublié » depuis l'écran de connexion au portail.